## 1. Login

| username: | eupathdb (choose the icon labeled "eupathdb") |
|-----------|-----------------------------------------------|
| password: | gnubuggs5@                                    |

## 2. Find your number

- Notice the label on your computer: GNBCHXX::155.nn
  - The **nn** portion is your computer number.
  - Write down this number here: \_\_\_\_
  - You will need this number later for the survey.

## 3. Navigate to the workshop schedule

- Please use the Firefox browser.
- Launch the browser and navigate to the web site for this year's EupathDB workshop:

http://workshop.eupathdb.org/current.

- Click on "SCHEDULE" on the menu bar to bring up the workshop schedule.
- 4. Introductory Survey: Workshop Vocabulary (8:45 9:00 am)
  - Follow the "Introductory Vocabulary Survey" link from the survey page. Complete the survey.
- 5. Site Usability Exercise (9:-00 9:45 am)

# a. Turn on screen recording (Camtasia)

- Click on the Camtasia 2 icon in the dock at the bottom of the screen
- Select "Continue Trial" when this box comes up:

| 000                      | Camtasia                                                                                                    |
|--------------------------|----------------------------------------------------------------------------------------------------|
|                          | Camtasia 2                                                                                                    |
|                          | Order Now                                                                                                    |
| and the second second    | a a construction of the second second |
| Days Left in Trial:      | 30 days left                                                                                                    |
| Activation Key:          |                                                                                                    |
| Enter a valid activation | key, then click the Activate Button.                                                                                                    |
| Quit                     | Continue Trial Activate                                                                                                    |

- If asked to Check for updates, select "Don't Check"
- The Camtasia software will start up. To initiate recording, click this button near the lower left of the display:

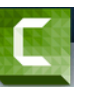

• Then, when this Camtasia control box comes up, click "rec"

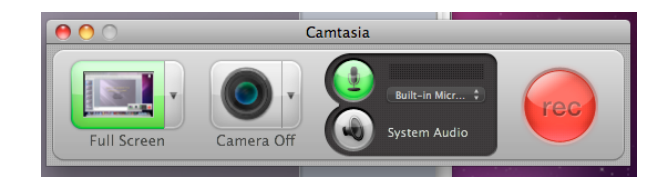

- The main Camtasia window will close but you should see a countdown occur and then see a film icon on the top menu bar, on the right side:
- You are now recording. Thanks!

## b. Exercise

• Go to the PlasmoDB site: <u>http://plasmodb.org</u> and use the site to answer this question:

# How many P. falciparum genes that are annotated as a kinase have between 1 and 5 transmembrane domains?"

- Write down your answer here \_\_\_\_\_.
- Then **download the results** of your search to the desktop.

#### c. Survey

Before leaving the search page, please complete this survey about your experience:

https://www.surveymonkey.com/s/9KKM8R6

### d. Turn off screen recording and save the file

- Click on the little red film icon at the top right of the menu bar: 📕 and select "Stop Recording"
- Choose File, Save-As
  - Save As: Usability
  - Where: Documents
  - $\sqrt{}$  Create standalone project

and click "Save"

• After the Save has completed (this may take a while) you can exit Camtasia by Choosing "Camtasia 2" from the top menu bar and then selecting "Quit Camtasia".

Your screen is no longer being recorded. Thank you!